## **Contributed Paper/Poster Sessions: How to Submit**

Here is a step-by-step guide on how to submit your CPS abstract in the ISI System:

#### 1. Entering the System

Create a Conference Account if this is your first time: <u>Create Conference Account</u>. You can choose to create either

- a) an ISI Non-member account, or
- b) ISI and ISI Association Member's account if you are a member.

| isi | MCE-612722   Greate Continence Account   61 Yeat Events                                                                                                    | ≡ Menu |  |  |  |  |
|-----|----------------------------------------------------------------------------------------------------|--------|--|--|--|--|
|     | Create Conference Account                                                                                                    |        |  |  |  |  |
|     | «Back to previous page                                                                                                    |        |  |  |  |  |
|     | Create a Conference Account for the first time. Once created, you can use your<br>Conference Account to log in. Please ensure you have completed or updated your profile<br>information before registering for the event(s). |        |  |  |  |  |
|     | Note for ISI and Association members: Use your ISI webshop email address to create the<br>Conference Account.                                                                                                    |        |  |  |  |  |
|     | ISI and ISI Associations' Member: Logging in for the first time  Create New Conference Account Here                                                                                                    |        |  |  |  |  |
|     | Non member Student Create Conference Account here                                                                                                    |        |  |  |  |  |
|     |                                                                                                    |        |  |  |  |  |

If you ave an account from a previous WSC or ISI Event, please click on the yellow **Login** button: <u>https://www.isi-next.org/accounts/login/</u> and enter your username and password. Otherwise, complete the registration.

Please use an institutional e-mail, if possible. For address, only use work address or similar. No personal information will be needed from the country coordinator.

Finally, please note that the fields "billing address" or "reduced conference fee" do not apply. **The competition is free for all participants.** 

| isi                               |                                              |  |  |  |  |  |  |
|-----------------------------------|----------------------------------------------|--|--|--|--|--|--|
|                                   | Login                                        |  |  |  |  |  |  |
|                                   | Username:                                    |  |  |  |  |  |  |
|                                   |                                              |  |  |  |  |  |  |
|                                   | Password:                                    |  |  |  |  |  |  |
|                                   |                                              |  |  |  |  |  |  |
| Not yet registered? Register here |                                              |  |  |  |  |  |  |
|                                   | Forgotten your password? Reset your password |  |  |  |  |  |  |
|                                   |                                              |  |  |  |  |  |  |

## 2. Submit your CPS Abstract or Poster

Once logged into the system, please access the following page: <u>https://www.isi-next.org/conferences/islp-2025/</u>.

When on the page, you can click on the button **Submit CPS Abstract or Poster** that can be found in the announcement or at the end of this page.

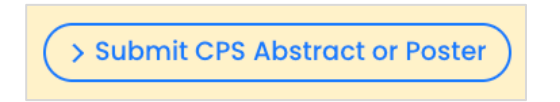

#### 3. Create a submission

Once you are on this page, choose that you are submitting a CPS Poster ISLP 2025.

NOTE: You will need to create one submission per category. The process advised here is for uploading one poster. Please make sure to repeat this process enough times to submit the winner from each category from your country.

| Create a submission               |                                                                  |
|-----------------------------------|------------------------------------------------------------------|
| Choose a format below.            |                                                                  |
| CPS Poster ISLP 2025              | Please complete the fields below in order to upload your poster. |
| > Create new CPS Poster ISLP 2025 | Submission structure                                             |
|                                   | 1. Abstract                                                      |
|                                   |                                                                  |

### 4. Title & Brief Description

Under Title, please write: Country, Elementary/Lower Secondary / Upper Secondary / University Winning Poster.

For example: Finland, Elementary School Winning Poster

Please note that you do not need to fill in a LinkedIn page. Once complete, click on Next.

| ISLP Poster Competition 2025: New CPS Poster ISLP 2025    |  |
|-----------------------------------------------------------|--|
| Title*:                                                   |  |
| Finland, Elementary School Winning Poster                 |  |
| LinkedIn/University Webpage:                              |  |
|                                                           |  |
| Add a URL to your LinkedIn profile or university webpage. |  |

## 5. Details

Please re-fill the country and category, like you did in the previous page, such as "Finland, Elementary School Winning Poster". Please do not fill in a LinkedIn/University Webpage, or any keywords. Once ready, please click on Save.

| Your CPS Poster ISLP 2025 submission                              |     |
|-------------------------------------------------------------------|-----|
| Details → Content → Poster Image → Figures/Tables → Files/Uploads |     |
| Fitle*:                                                           |     |
| Finland, Elementary School Winning Poster                         | h   |
| inkedIn/University Webpage:                                       |     |
| https://isi-web.org                                               |     |
| Add a URL to your LinkedIn profile or university webpage.         |     |
| Select a Keyword:                                                 |     |
| Add a Keyword                                                     |     |
| Choose from the list or add your own                              |     |
|                                                                   |     |
| > Cancel > S                                                      | ave |

# 6. Content / Abstract

Under Abstract, please fill the following information:

- School name, city and country
- Students' names
- Teacher's name and e-mail
- Country coordinator's name and e-mail

Abstract means: School, Students, Teacher and Coordinator Information

| Your CPS Poster ISLP 2025 submission                                                                                                    |  |
|----------------------------------------------------------------------------------------------------|--|
| Details → Content → Poster Image → Figures/Tables → Files/Uploads                                                                                                    |  |
| Abstract*:                                                                                                    |  |
| Lorem ipsum dolor sit <u>amet, consectetur adipiscing</u> elit. Nunc malesuada <u>lectus</u> eget metus<br><u>ultrices</u> , vel <u>dignissim</u> quam <u>dignissim</u> . Nullam <u>posuere</u> eros sed arcu iaculis, <u>efficitur</u> venenatis<br>quam fermentum. <u>Vivamus</u> non odio id <u>lacus tincidunt</u> aliquet sit <u>amet</u> ac <u>neque</u> . Ut <u>eleifend</u><br>cursus <u>sapien</u> eget finibus. <u>Proin efficitur</u> viverra interdum. Nunc vitae elementum orci, sit <u>amet</u><br>dictum tellus. Nunc <u>neque</u> metus, vestibulum sit <u>amet</u> nisi ac, <u>tristique convallis mauris</u> . <u>Duis</u> id<br><u>neque</u> eget <u>nisl</u> mollis semper. Vestibulum <u>hendrerit neque</u> non leo porta malesuada. Phasellus id |  |
| Word count: 102/500                                                                                                    |  |
| > Cancel > Save                                                                                                    |  |

# 7. Figures and Tables

Upload a photo of the students (.jpg or .png). You need permission from the students to upload the photo. Then, remember to click on **Save**. If you do not have any pictures to upload, click on **Skip**.

Note: If your country is one of the winning teams, a photo of the students will be needed.

| Your CPS Poster ISLP 2025 submission                              |  |  |  |  |  |  |
|-------------------------------------------------------------------|--|--|--|--|--|--|
| Details → Content → Poster Image → Figures/Tables → Files/Uploads |  |  |  |  |  |  |
| Figures and Tables                                                |  |  |  |  |  |  |
| +<br>Add an Image                                                 |  |  |  |  |  |  |
| Maximum: 10                                                       |  |  |  |  |  |  |
| > Cancel > Skip                                                   |  |  |  |  |  |  |

## 8. Files and Uploads

Upload your poster (.pdf). If a translation is included, please upload it as a separate (.pdf) file. Maximum: 10 files. Again, remember to click on **Save**.

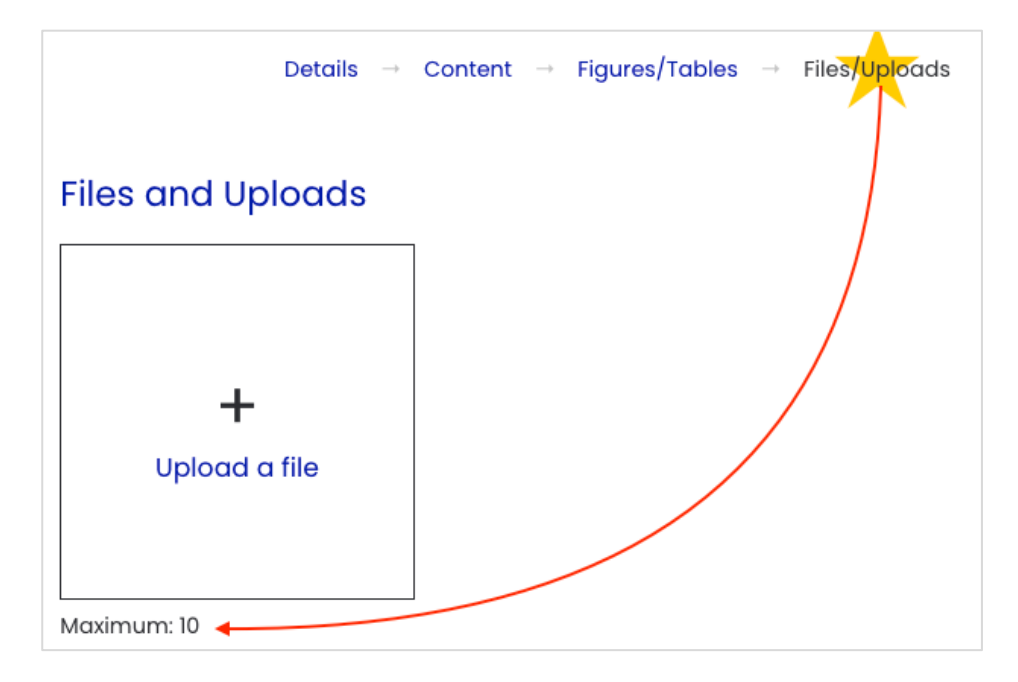

## 9. Your Abstracts

Once your submission is complete, you will automatically be redirected to 'Your Abstracts' overview

|                                           | Profile Abstr        | acts Agenda | Account        |         |          |  |
|-------------------------------------------|----------------------|-------------|----------------|---------|----------|--|
| Your Abstracts                            |                      |             |                |         |          |  |
| ISLP Poster Competition 2025              |                      |             |                |         |          |  |
| TITLE                                     | FORMAT               | Level       | DATE SUBMITTED | STATUS  | OPTIONS  |  |
| Finland, Elementary School Winning Poster | CPS Poster ISLP 2025 | CPS         | 01 April 2025  | Editing | > Edit   |  |
|                                           |                      |             |                |         | > Submit |  |
|                                           |                      |             |                |         | > View   |  |
|                                           |                      |             |                |         | > PDF    |  |

## 10. Submit your Abstract / Poster

When you are ready to submit, please click on the Submit button.

You can check if your poster is submitted as the **status will change from Draft to Submitted**. The Submitted poster will be visible under **Abstracts** 

| ISLP Poster Competition 2025              |                      |       |                |           |         |  |
|-------------------------------------------|----------------------|-------|----------------|-----------|---------|--|
| TITLE                                     | FORMAT               | Level | DATE SUBMITTED | STATUS    | OPTIONS |  |
| Finland, Elementary School Winning Poster | CPS Poster ISLP 2025 | CPS   | 01 April 2025  | Submitted | Edit    |  |
|                                           |                      |       |                |           | Submit  |  |
|                                           |                      |       |                |           | > View  |  |
|                                           |                      |       |                |           | > PDF   |  |
|                                           |                      |       |                |           | > PDF   |  |

### 11. Inform ISLP Coordinator about your submission

When you are done, please send an e-mail to <u>islp.coordination@gmail.com</u> informing that you have submitted your poster.

If you have any issues during the poster submission process, please contact <u>islp.coordination@gmail.com</u>.